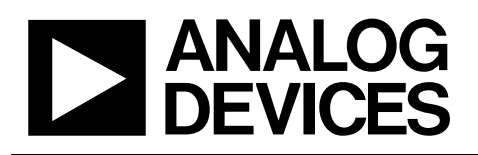

Evaluation Board for SPI®-/I<sup>2</sup>C®-Compatible, 10-Bit Digital Temperature Sensor and Quad DAC

# EVAL-ADT7316EB

#### ADT7316 FEATURES

ADT7316: Four 12-bit DACs ADT7317: Four 10-bit DACs ADT7318: Four 8-bit DACs **Buffered voltage output** Guaranteed monotonic by design over all codes 10-bit temperature-to-digital converter Temperature range: -40°C to +120°C Temperature sensor accuracy of ±0.5°C Supply range: 2.7 V to 5.5 V DAC output range: 0 V to 2 VREF Power-down current: 1 µA Internal 2.28 VREF option **Double-buffered input logic Buffered/unbuffered reference input option** Power-on reset to 0 V Simultaneous update of outputs (LDAC function) On-chip rail-to-rail output buffer amplifier I<sup>2</sup>C<sup>®</sup>-, SMBus-, SPI<sup>®</sup>-, QSPI<sup>™</sup>-, MICROWIRE<sup>™</sup>-, and **DSP-compatible**, 4-wire serial interface SMBus packet error checking (PEC) compatible 16-lead QSOP package

#### ADT7316 APPLICATIONS

Portable battery-powered instruments Personal computers Telecommunications systems Electronic test equipment Domestic appliances Process control

#### **PRODUCT DESCRIPTION**

The ADT7316 evaluation board allows the ADT7316 digital temperature sensor and quad DAC to be quickly and easily evaluated using a personal computer. Using the evaluation board and its accompanying software, the ADT7316 evaluation board can be interfaced to any personal computer running Microsoft\* Windows\* XP/2000 or later, via one of the computer's USB ports.

The two other parts in the family, the ADT7317 and ADT7318, differ only in that they have 10-bit DACs and 8-bit DACs respectively. The evaluation board can be used to emulate the ADT7317 by setting the two LSBs of the DACs to zero, and for the ADT7318 by setting the four LSBs of the DACs to zero.

The evaluation board allows all the input and output functions of the ADT7316 to be exercised without the need for external components. The software allows control and monitoring of the internal registers for the ADT7316.

#### PACKAGE CONTENTS

The evaluation board package contains the following items:

- This document
- The ADT7316 evaluation board
- Evaluation software on CD-ROM
- USB cable

Note: Devices with date codes earlier than 0529 have an internal reference voltage of 2.25 V.

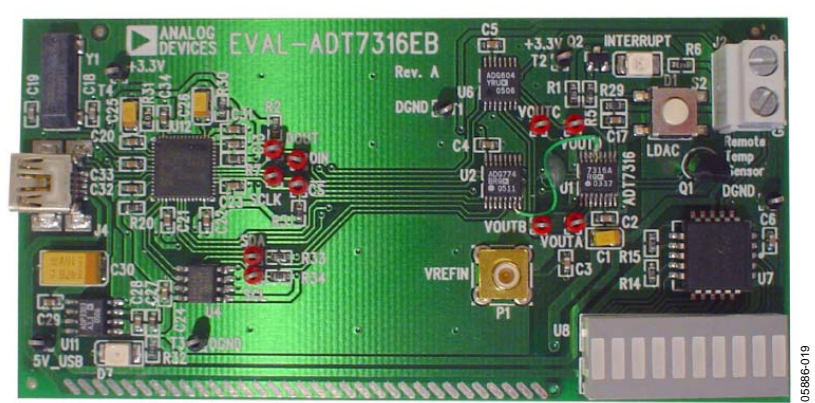

#### DIGITAL PICTURE

Figure 1.

#### Rev. A

Information furnished by Analog Devices is believed to be accurate and reliable. However, no responsibility is assumed by Analog Devices for its use, nor for any infringements of patents or other rights of third parties that may result from its use. Specifications subject to change without notice. No license is granted by implication or otherwise under any patent or patent rights of Analog Devices. Trademarks and registered trademarks are the property of their respective owners.

 One Technology Way, P.O. Box 9106, Norwood, MA 02062-9106, U.S.A.

 Tel: 781.329.4700
 www.analog.com

 Fax: 781.461.3113
 ©2006 Analog Devices, Inc. All rights reserved.

### TABLE OF CONTENTS

| ADT7316 Features           |
|----------------------------|
| ADT7316 Applications1      |
| Product Description1       |
| Package Contents1          |
| Digital Picture            |
| Revision History           |
| Parts Description          |
| Evaluation Board Hardware4 |
| Using the Hardware4        |
| Mini-B USB Connector J4 4  |
| DAC Output Connector J2 4  |

### **REVISION HISTORY**

| 1/06—Rev. 0 to Rev. A                 |           |
|---------------------------------------|-----------|
| Updated Format                        | Universal |
| Changed PC Parallel Port Interface to |           |
| PC USB Interface                      | Universal |
| Changes to Ordering Guide             | 14        |
|                                       |           |

#### **Revision 0: Initial Version**

| V <sub>REF</sub> Input Connector P1 | 4  |
|-------------------------------------|----|
| Test Points                         | 4  |
| Evaluation Board Software           | 5  |
| Installing the Software             | 5  |
| Using the Software                  | 6  |
| Schematics and Silkscreen           |    |
| Ordering Information                | 13 |
| Bill of Materials                   | 13 |
| Ordering Guide                      | 14 |
| FSD Caution                         | 11 |
| LOD Guudion                         |    |

### **PARTS DESCRIPTION**

This section gives a brief description of the ADT7316/ ADT7317/ADT7318 and the system overview. Further information can be found in the ADT7316/ADT7317/ADT7318 data sheet located at www.analog.com.

The ADT7316/ADT7317/ADT7318 combine a 10-bit temperature-to-digital converter and a quad 12-/10-/8-bit DAC, respectively, in a 16-lead QSOP. This includes a band gap temperature sensor and a 10-bit ADC to monitor and digitize the temperature reading to a resolution of 0.25°C.

The ADT7316/ADT7317/ADT7318 operate from a single 2.7 V to 5.5 V supply. The output voltage of the DAC ranges from 0 V to 2 V<sub>REF</sub>, with an output voltage settling time of typically 7 ms. The ADT7316/ADT7317/ADT7318 provide two serial interface options, a 4-wire serial interface that is compatible with SPI, QSPI, MICROWIRE, and DSP interface standards, and a 2-wire SMBus/I<sup>2</sup>C interface. The devices feature a standby mode that is controlled via the serial interface.

### **EVALUATION BOARD HARDWARE**

The ADT7316 evaluation board contains the following main components:

- ADT7316 IC, U1
- USB microcontroller, U12
- Analog switches
- Interrupt LED, D1
- Power LED, D7
- Temperature sensor, Q1
- Bargraph driver and LED bargraph, U7/U8
- Connector for USB interface, J4
- DAC output connector, J2
- $V_{\text{REF}}$  input connector, P1
- LDAC push button, S2

#### **USING THE HARDWARE**

The hardware is extremely simple to use. Make sure the software is installed before connecting the evaluation board to a USB port on the PC using the USB A to Mini-B cable provided. No external power supply is required.

#### **MINI-B USB CONNECTOR J4**

The connections to J4 are shown in Table 1.

| J4 Pin | Mini-B Function                     |
|--------|-------------------------------------|
| 1      | +5 volts                            |
| 2      | –Data                               |
| 3      | +Data                               |
| 4      | Key (not used; connected to ground) |
| 5      | Ground                              |

The USB microcontroller, U12, handles the rest of the communication between the Mini-B plug and the evaluation board.

#### DAC OUTPUT CONNECTOR J2

The output of any one of the four DACs (selected by the software) is available on this connector.

#### **V**<sub>REF</sub> INPUT CONNECTOR P1

An external reference voltage from 0.25 V to  $V_{\mbox{\scriptsize DD}}$  can be connected to P1.

#### **TEST POINTS**

Various system logic signals and the individual DAC outputs are available at the test points on the board.

### **EVALUATION BOARD SOFTWARE**

The software allows the functions of the ADT7316 to be controlled from a PC via an easy-to-use interface operating with Windows XP/2000 or higher. The contents of the device's internal registers can be read or altered through a user friendly interface, while the Visual Display window gives a graphical display of temperature and voltage and allows the overtemperature limit to be altered using a "slider" control.

#### INSTALLING THE SOFTWARE

Follow these steps to install the ADT7316 evaluation software.

- 1. Insert the CD-ROM into the CD-ROM drive.
- 2. Click **Start**, and then click **Run**.
- 3. Type **X:ADT7316Eval v2.0.2.exe** where "**X**" is the letter of your CD-ROM drive.
- 4. Click OK.

Alternatively, you can run Windows Explorer or My Computer, select the CD-ROM drive, and then double-click the **ADT7316Eval v2.0.2.exe** file.

5. Extract the files needed to install the software and start the InstallShield Wizard as shown in Figure 2.

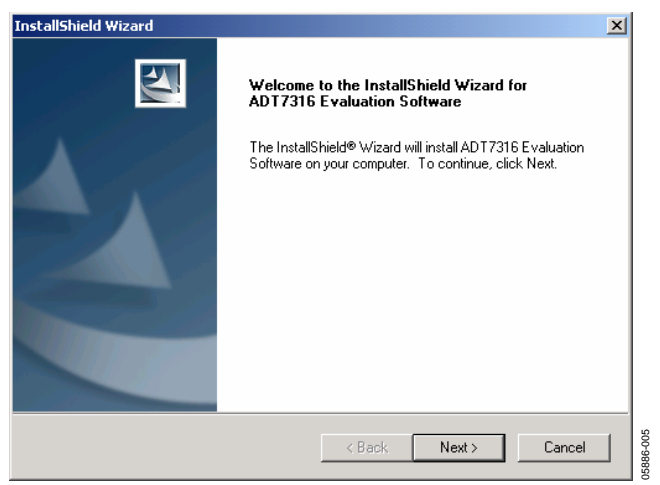

Figure 2. InstallShield Wizard Start-Up Screen

6. Click **Next** to continue the installation.

Various installation options are available, depending on whether a version of the software is already installed. If this is a new installation, a license agreement appears. Click **Yes** to accept the agreement and continue with the installation. If there is an existing installation, refer to the Existing Software Installation section.

7. To install the software in the default folder shown, click **Next**. Otherwise, click **Browse** and choose a different folder; then, select the folder in which to install the program and click **OK**.

#### Typical, Compact, or Custom Installation

You are now given the option to choose a typical, compact, or custom installation of the software. Select the desired option, and then click **Next**.

If **Custom** is selected, a dialog box appears allowing individual components to be installed. Select and/or deselect any components you want or do not want to install, and then click **Next**.

If **Typical** or **Compact** installation is selected, the **Select Program Folder** dialog box appears. This allows you to select the program folder to which program icons are added. Select the desired folder and click **Next**.

InstallShield now installs the program files to the selected folders.

You must restart your computer to begin using the software. To restart your computer, click **Yes**. If you do not want to use the software immediately, click **No**.

Click Finish to complete the installation.

#### **Existing Software Installation**

If an existing version of the software is found during installation, you can modify the installation by adding or removing components, repair the installation by replacing existing files with ones from the CD-ROM (useful if a file has been corrupted), or uninstall the entire software package.

Select the desired option and click **Next**. If **Modify** is selected, you can add or remove components. If **Repair** is selected, all of the installed files are replaced with new files from the CD-ROM. If **Remove** is selected, you are prompted to confirm the complete removal of the software. Click **OK** to confirm removal of the software. During removal of the software, you may need to confirm removal of some files.

**Caution:** These files may be in use by other Analog Devices software. If no other Analog Devices software is installed on the system, it is safe to delete them. To remove all shared files without further prompting, select **Don't display this message again** and then click **Yes**.

Click **Finish** to complete the installation procedure.

#### **USING THE SOFTWARE**

When using the software, first ensure that the evaluation board is powered up and connected to the parallel printer port.

To start the software, click **Start > All Programs > Analog Devices > ADT7316 Evaluation Software > ADT7316 Evaluation Software**.

The software searches for the evaluation board and initializes it, as shown in Figure 3.

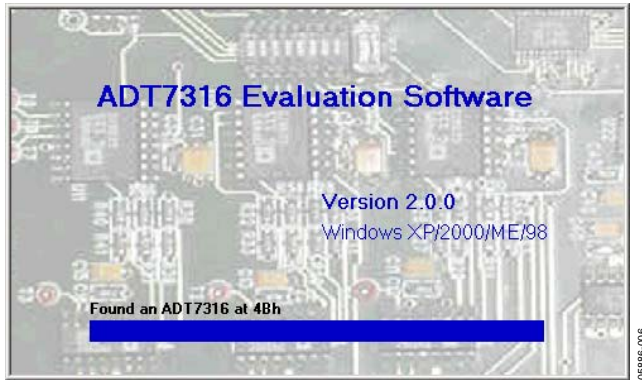

Figure 3. ADT7316 Found

If the evaluation board is not found, the following message appears.

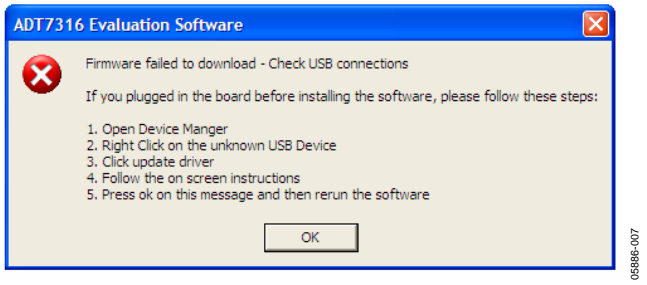

Figure 4. ADT7316 Not Found

If this happens, check that the evaluation board is connected correctly, ensure that S1 is set in the correct position and D1 is lit, and then try again.

At the top of the program window is a series of menus and icons.

| File | View       | Settings | Window | About |          |
|------|------------|----------|--------|-------|----------|
|      | ₿ 💫        | 4 👥      | •      |       | 5886-008 |
|      | <b>_</b> . | 5.44     |        |       | č        |

Figure 5. Menu and Icon Bar

These can be used to access the various functions of the software.

#### Table 2. Icon Functions

| lcon | Function                                                                                                   |
|------|----------------------------------------------------------------------------------------------------|
|      | Allows data to be logged and saved. You can also use the <b>File</b> menu to select this function.         |
|      | Sets up interrupts and limits. You can also use the <b>Device</b> menu to select this function.            |
| 4    | Displays a tree of the device registers. You can also use the <b>View</b> menu to select this function.    |
| *    | Displays graphs of temperature and voltage. You can also use the <b>View</b> menu to select this function. |
| 466  | Allows the device to be configured. You can also use the <b>Settings</b> menu to select this function.     |
| 010  | Allows the DAC outputs to be adjusted. You can also use the <b>Settings</b> menu to select this function.  |

Multiple windows for the previous software functions can be open and active simultaneously. The **Window** menu shows which window is on top and allows any window to be brought to the front.

#### Configuration

Click the **Configuration** icon to access the **Configuration** dialog box. This dialog box allows you to set up the AD7316. It consists of a set of four tabbed pages that allow various functions of the device to be configured.

| Device Options | DAC Options            | LDAC Options  | Reference |
|----------------|------------------------|---------------|-----------|
| Settings       |                        |               |           |
| м 되            | onitoring Enabled      | Select LDAC   |           |
| E P            | ower Down Enabled      | LDAC Disabled | •         |
|                | veraging Disabled      |               |           |
|                | ctive Low INT Polaritu | ADC Clock     |           |
| L E            | nable SPI Interface    | 11.4 KHZ      | -         |
|                |                        |               |           |
|                |                        |               |           |
|                |                        |               |           |
|                |                        | an Priver     |           |
|                |                        | OK Cano       | cel Apply |

Figure 6. Device Options Tab

The **Device Options** tab allows you to select/clear the following options:

- Monitoring Enabled
- Power Down Enabled
- Averaging Disabled
- Interrupt Enabled
- Active Low INT Polarity
- Enable SPI Interface (Note that if SPI interface is enabled, to switch back to I<sup>2</sup>C interface it is necessary to exit the software, disconnect the board, and start again.)
- Select LDAC
- ADC Clock (1.4 kHz or 22.5 kHz)

| evice Options     | DAC Options | LDAC Option                        | ns F                             | Reference           |
|-------------------|-------------|------------------------------------|----------------------------------|---------------------|
| Set DAC 0/P Range | Contro      |                                    |                                  |                     |
| DAC A 0V - 2Vref  | -           | AC A controlled<br>y Internal temp | DAC B cor<br>by Externa          | ntrolled<br>al temp |
| DAC B 0V - 2Vref  | • Inter     | nal Analog Offset                  | External Analo                   | g Offset            |
| DAC C OV - 2Vref  | • -40       | ÷                                  | -40                              | ÷                   |
| DAC D 0V - 2Vref  | -           | T 10-Bit DA thermal ve             | C resolution on<br>oltage output |                     |
|                   |             |                                    |                                  |                     |
|                   |             |                                    |                                  |                     |

Figure 7. DAC Options Tab

The **DAC Options** tab selects the output range for each DAC (0 V to  $V_{REF}$  or 0 V to 2  $V_{REF}$ ). It allows the thermal voltage function of the device to be configured, where the ADT7316 operates as a temperature-to-voltage converter, with DAC A controlled by the on-chip temperature sensor and DAC B controlled by the external temperature sensor. The temperature corresponding to 0 V output can be set by adjusting the analog offset for each channel, and the resolution for the thermal voltage function can be set to 8 bits or 10 bits.

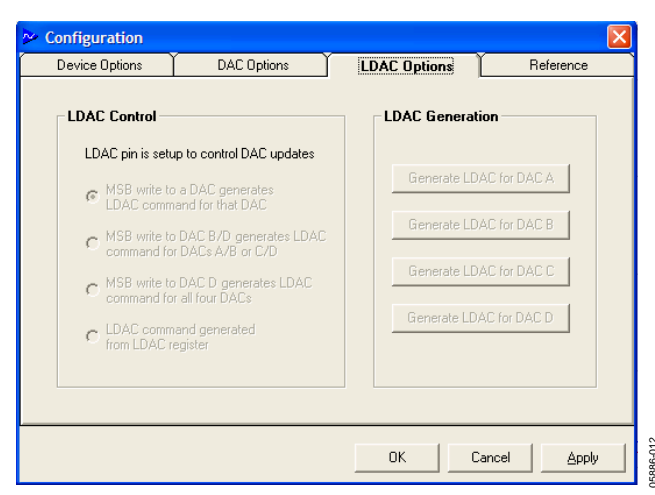

Figure 8. LDAC Options Tab

The **LDAC Options** tab selects how the DACs are updated. They can be updated manually from the LDAC pin by pressing S2, when the MSBs are written to one of the DACs (three different options available), or from the LDAC register. If the LDAC register is selected, the **LDAC Generation** buttons (located on the right side of the tab) are active. Click one of these buttons to update the corresponding DAC.

|                 |                  | menerene |
|-----------------|------------------|----------|
| DAC Reference   | Settings         |          |
| External refer  | ence on all DACs |          |
| Specify Externa | I Reference (V)  |          |

Figure 9. Reference Tab

The **Reference** tab features a check box that toggles the internal 2.28 V reference for all four DACs, or an external reference connected to P1.  $V_{REF}$  is limited by the  $V_{DD}$  of the ADT7316 so a value exceeding this (3.3 V) should not be applied to the  $V_{REF}$  Connector P1 (or a half of  $V_{DD}$  when 0 V to 2  $V_{REF}$  is selected on the **DAC Options** tab). If an external reference voltage is used, its value should be specified in the box provided. This is to allow the DAC value to be scaled correctly.

#### **Register Map Access**

Click the sicon or use the **View** menu to select the **Register Map Access** dialog box.

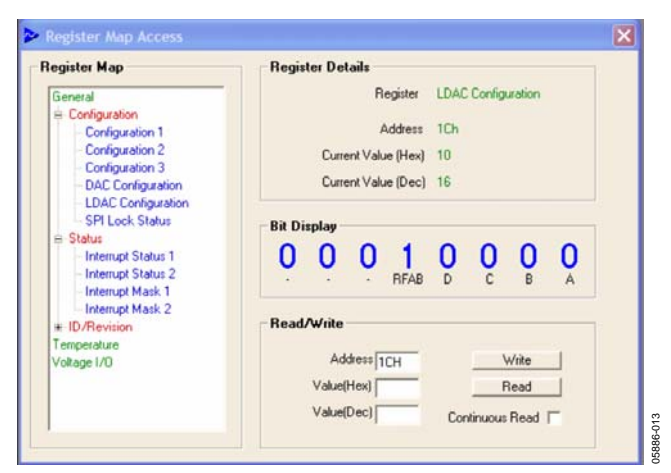

Figure 10. Register Map Access Dialog Box

This dialog box allows the contents of individual registers to be viewed, and those registers that are read/write can have their contents changed. The **Register Map** tree on the left shows the registers arranged by function. To expand or contract a branch of the tree, double-click the green label. Double-click the red label or click the + symbol to expand the tree further. To select an individual register, click the blue label.

The name of the register, its address, and its contents in hexadecimal, decimal, and binary format are displayed. The register contents can be read by clicking **Read**, or set to continuous reading by selecting **Continuous Read**. Those registers that are read/write can have their contents changed by clicking individual bits of the binary display to toggle them, or by entering a decimal or hex value in the **Read/Write** section and clicking **Write**.

#### Graphing

Click the kicon or use the **View** menu to access the **Graphing** dialog box.

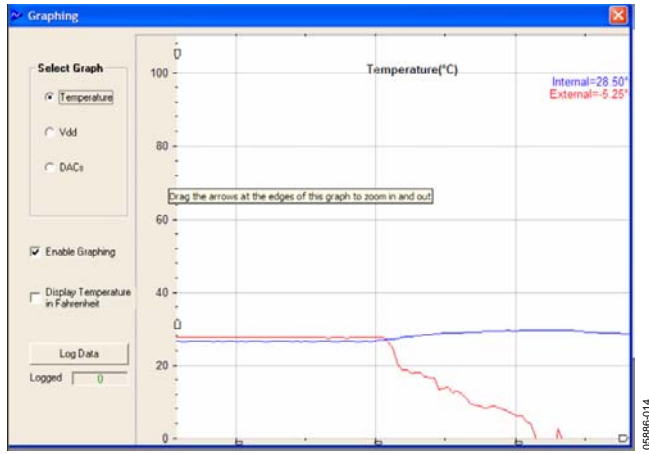

Figure 11. Graphing Dialog Box

This dialog box allows the internal or external temperature,  $V_{DD}$ , or the DAC outputs, to be displayed as a rolling graph. Measurement limits can also be displayed. To view the graphic data in more or less detail, move the arrow pointers on the X-axis and Y-axis to zoom in or zoom out.

#### DAC Control

Click the provide it is the **Device** menu to access the **DAC Control** dialog box.

| DAC Control           |                   | × |
|-----------------------|-------------------|---|
| Select DAC to control | AC A DAC A        |   |
| C DAC B               | LDAC Pin Status   |   |
| C DAC C               | LDAC Pin Disabled |   |
|                       | Close             |   |

Figure 12. DAC Control Dialog Box

The **DAC Control** dialog box allows the individual DACs to be controlled manually without having to manipulate the DAC registers directly. A DAC can be selected and controlled using the slider.

#### Setting Interrupts and Limits

Click the **①** icon or use the **Device** menu to access the **Interrupt Settings** dialog box.

| Interrupts        | Temp Limits Vdd Li | nits |
|-------------------|--------------------|------|
| Mask              | Internal           |      |
| VDD High/Low      |                    |      |
| Internal Low      |                    |      |
| Internal High 🔲 🗍 |                    |      |
| External High 🔲 🔽 |                    |      |
|                   |                    |      |
|                   |                    |      |
|                   | -55                |      |
| Pin Status 🥅 🦳    |                    |      |
|                   |                    |      |

Figure 13. Interrupt Settings Dialog Box

The six interrupt sources are shown on the left of the dialog box. When an interrupt is asserted, the corresponding green status indicator turns red. Interrupts can be masked by selecting the box next to the name of the interrupt source. High and low limits for the two measured parameters (internal temperature and  $V_{\rm DD}$ ) can be set using the slider controls.

#### Data Logging

Click the 📕 icon or use the **File** menu to access data logging.

| Logging/Save/Recal                    | I                                    |    |
|---------------------------------------|--------------------------------------|----|
| Data Logging                          |                                      |    |
| Internal Temp<br>External Temp<br>Vdd | DACA<br>DACB<br>DACC<br>DACC<br>DACD |    |
| Log Interval (ms)                     | Start Logging Clo                    | se |

Figure 14. Logging/Save/Recall Dialog Box

This dialog box allows you to set which inputs are logged, as well as the log interval. Once this has been set up, click **Start Logging** and the **Open** dialog box appears.

| Open                                              |                              |                    |     |         | ? ×            |
|---------------------------------------------------|------------------------------|--------------------|-----|---------|----------------|
| Look in                                           | : 🔁 ADT7316 E                | valuation Software | •   | + 🗈 💣 🎟 | •              |
| My Recent<br>Documents<br>Desktop<br>My Documents |                              |                    |     |         |                |
| My Computer<br>My Network<br>My Network<br>Places | File name:<br>Files of type: | Log Files (".csv)  | ly. | ×<br>×  | Open<br>Cancel |

Figure 15. Open Dialog Box

You can use this dialog box to open an existing log file or create a new log file by typing in a new file name.

After selecting an existing file or typing a new file name, click **Open** to begin data logging. To stop data logging, click **Stop Logging**.

Note that graphing must be running during data logging, or the data does not change.

15886-017

### SCHEMATICS AND SILKSCREEN

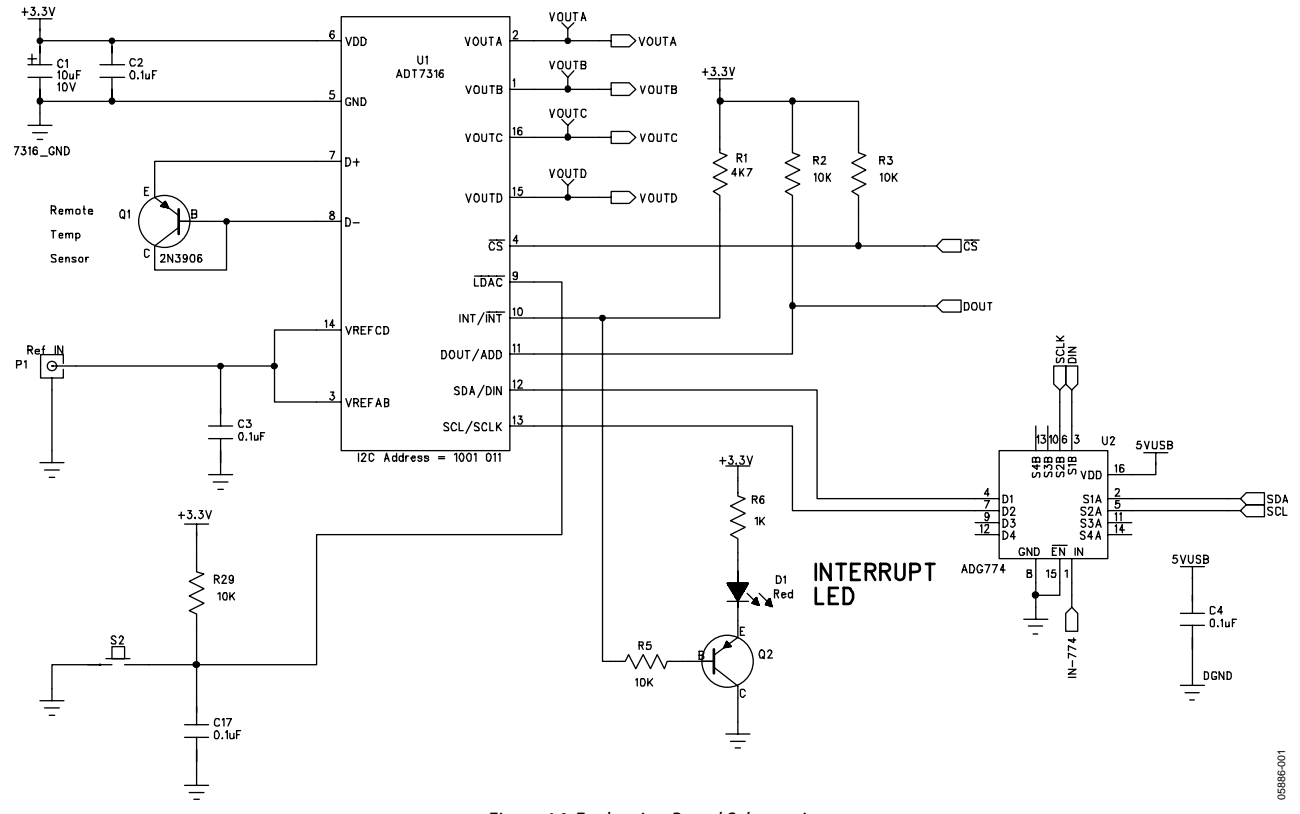

Figure 16. Evaluation Board Schematic

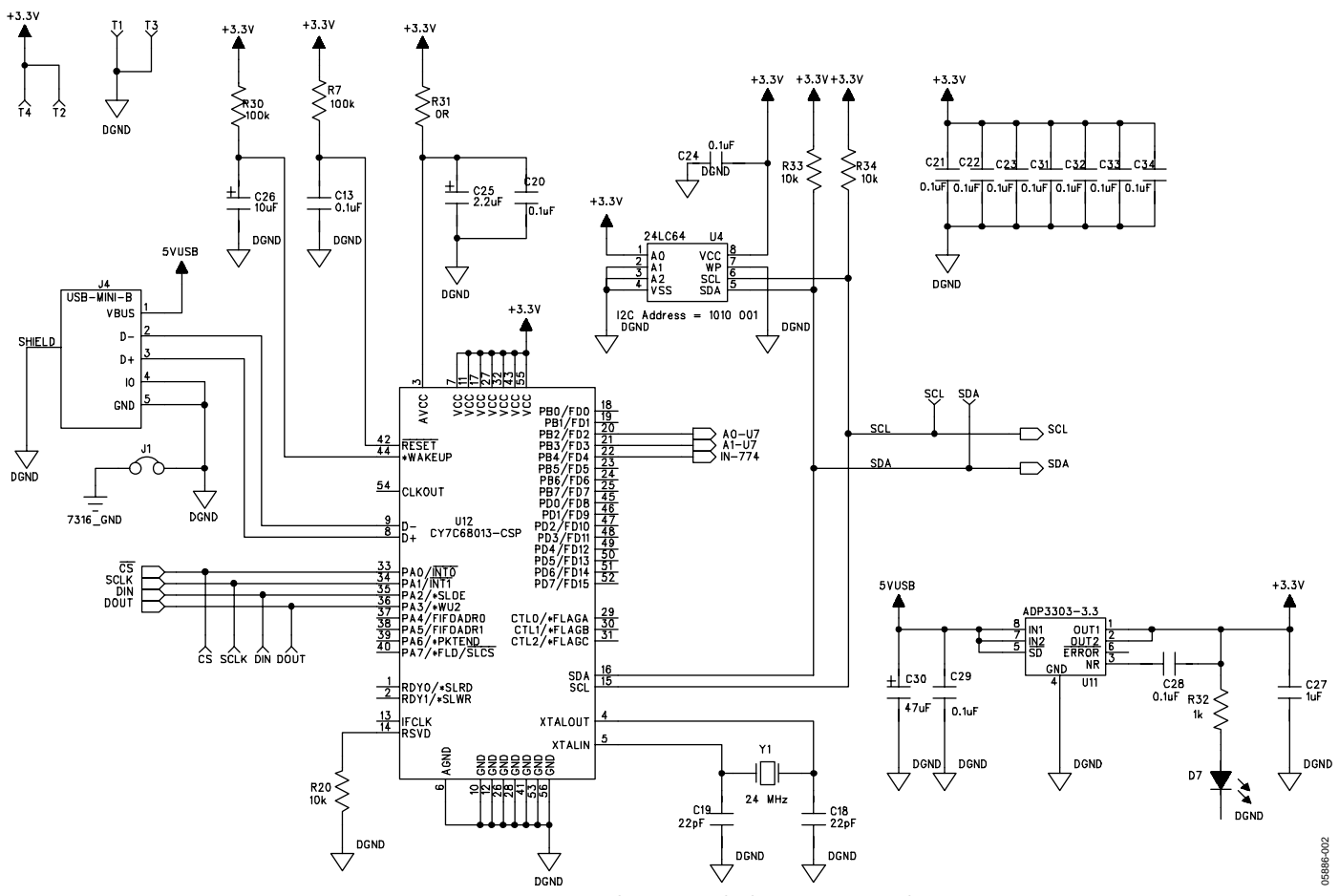

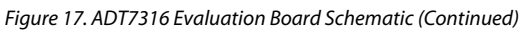

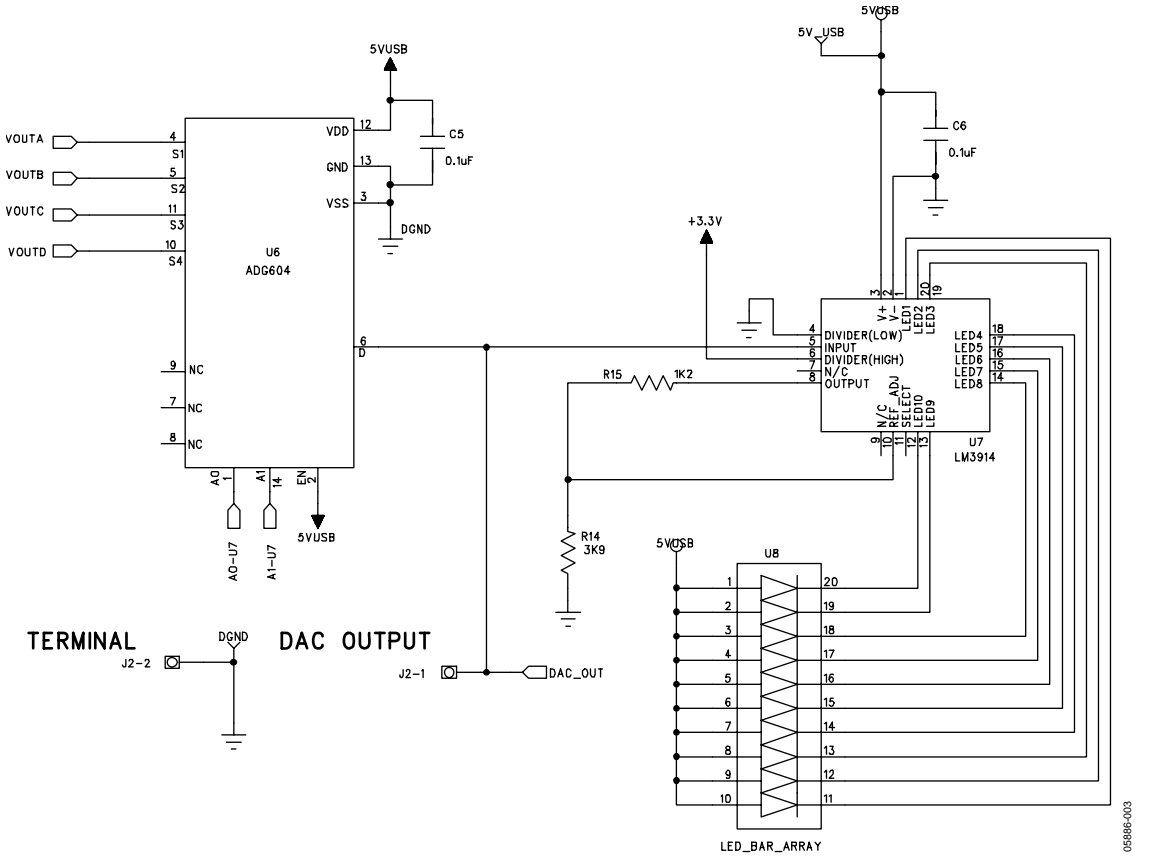

Figure 18. ADT7316 Evaluation Board Schematic (Continued)

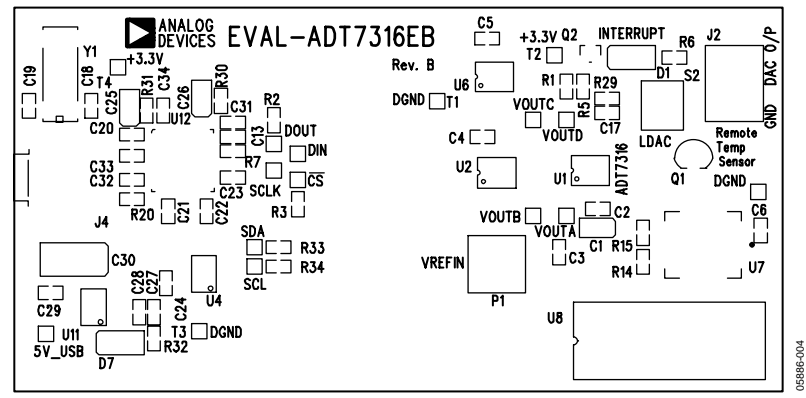

Figure 19. ADT7316 Evaluation Board Silkscreen

### **ORDERING INFORMATION**

#### **BILL OF MATERIALS**

Table 3. Parts List for EVAL-ADT7316EB Evaluation Board

| Name | Part Type   | Value  | Tolerance | Description                           |
|------|-------------|--------|-----------|---------------------------------------|
| C1   | CAP+        | 10 uF  |           | 10 V tantalum capacitor               |
| C2   | CAP         | 0.1 uF |           | 16 V X7R multilayer ceramic capacitor |
| C3   | CAP         | 0.1 uF |           | 16 V X7R multilayer ceramic capacitor |
| C4   | CAP         | 0.1 uF |           | 16 V X7R multilayer ceramic capacitor |
| C5   | CAP+        | 10 uF  |           | 10 V tantalum capacitor               |
| C6   | CAP         | 0.1 uF |           | 16 V X7R multilayer ceramic capacitor |
| C7   | CAP         | 0.1 uF |           | 16 V X7R multilayer ceramic capacitor |
| C8   | CAP         | 0.1 uF |           | 16 V X7R multilayer ceramic capacitor |
| C9   | CAP         | 0.1 uF |           | 16 V X7R multilayer ceramic capacitor |
| C10  | CAP         | 0.1 uF |           | 16 V X7R multilayer ceramic capacitor |
| C11  | CAP         | 0.1 uF |           | 16 V X7R multilayer ceramic capacitor |
| C12  | CAP         | 0.1 uF |           | 16V X7R multilayer ceramic capacitor  |
| C14  | CAP         | 0.1 uF |           | 16 V X7R multilayer ceramic capacitor |
| C15  | CAP+        | 47 uF  |           | 10 V tantalum capacitor               |
| C16  | CAP         | 0.1 uF |           | 16 V X7R multilayer ceramic capacitor |
| C17  | CAP         | 0.1 uF |           | 16 V X7R multilayer ceramic capacitor |
| D1   | LED         |        |           | Red SMD light emitting diode          |
| D2   | LED         |        |           | Green SMD light emitting diode        |
| D3   | SD103C      |        |           | Schottky diode                        |
| D4   | SD103C      |        |           | Schottky diode                        |
| D5   | SD103C      |        |           | Schottky diode                        |
| D6   | SD103C      |        |           | Schottky diode                        |
| DIN  | TESTPOINT   |        |           | Red testpoint                         |
| DOUT | TESTPOINT   |        |           | Red testpoint                         |
| GND1 | TESTPOINT   |        |           | Black testpoint                       |
| GND2 | TESTPOINT   |        |           | Black testpoint                       |
| GND3 | TESTPOINT   |        |           | Black testpoint                       |
| GND4 | TESTPOINT   |        |           | Black testpoint                       |
| INT  | TESTPOINT   |        |           | Red testpoint                         |
| J1   | USB         |        |           | USB_RECPTACLE_B                       |
| J2   | CON\POWER   |        |           | 2-pin terminal block (5 mm pitch)     |
| J3   | CON\POWER4  |        |           | 4-pin terminal block (5 mm pitch)     |
| P1   | SMB         |        |           | 50 Ω SMB jack                         |
| Q1   | 2N3906      |        |           | PNP bipolar transistor                |
| Q2   | BC807-40LT1 |        |           | Low power bipolar transistor          |
| R1   | RES         | 1K     | 1%        | 0.063 W resistor                      |
| R2   | RES         | 2K2    | 1%        | 0.063 W resistor                      |
| R3   | RES         | 4K7    | 1%        | 0.063 W resistor                      |
| R4   | RES         | 2K2    | 1%        | 0.063 W resistor                      |
| R5   | RES         | 10K    | 1%        | 0.063 W resistor                      |
| R6   | RES         | 1K     | 1%        | 0.063 W resistor                      |
| R8   | RES         | 2K2    | 1%        | 0.063 W resistor                      |
| R9   | RES         | 2K2    | 1%        | 0.063 W resistor                      |
| R10  | RES         | 2K2    | 1%        | 0.063 W resistor                      |
| R11  | RES         | 2K2    | 1%        | 0.063 W resistor                      |
| R12  | RES         | 2K2    | 1%        | 0.063 W resistor                      |
| R13  | RES         | 2K2    | 1%        | 0.063 W resistor                      |
| R14  | RES         | 3K9    | 1%        | 0.063 W resistor                      |
| R15  | RES         | 1K2    | 1%        | 0.063 W resistor                      |

| Name  | Part Type     | Value  | Tolerance | Description                                 |
|-------|---------------|--------|-----------|---------------------------------------------|
| R16   | RES           | 2K2    | 1%        | 0.063 W resistor                            |
| R17   | RES           | 22K    | 1%        | 0.063 W resistor                            |
| R18   | RES           | 2K2    | 1%        | 0.063 W resistor                            |
| R19   | RES           | 2K2    | 1%        | 0.063 W resistor                            |
| R21   | RES           | 22K    | 1%        | 0.063 W resistor                            |
| R22   | RES           | 2K2    | 1%        | 0.063 W resistor                            |
| R23   | RES           | 2K2    | 1%        | 0.063 W resistor                            |
| R24   | RES           | 2K2    | 1%        | 0.063 W resistor                            |
| R25   | RES           | 2K2    | 1%        | 0.063 W resistor                            |
| R26   | RES           | 2K2    | 1%        | 0.063 W resistor                            |
| R27   | RES           | 2K2    | 1%        | 0.063 W resistor                            |
| R28   | RES           | 2K2    | 1%        | 0.063 W resistor                            |
| R29   | RES           | 10K    | 1%        | 0.063 W resistor                            |
| S1    | SW-SPDT-SLIDE |        |           | SPDT slide switch                           |
| S2    | SW-PUSH-SMD   |        |           | SMD push button switch (sealed 6 mm x 6 mm) |
| SCL   | TESTPOINT     |        |           | Red testpoint                               |
| SCLK  | TESTPOINT     |        |           | Red testpoint                               |
| SDA   | TESTPOINT     |        |           | Red testpoint                               |
| U1    | ADT7316       |        |           | Temperature sensor                          |
| U2    | ADG715        |        |           | Octal SPST switch                           |
| U3    | ADG715        |        |           | Octal SPST switch                           |
| U5    | 24LC64        |        |           |                                             |
| U6    | AD780         |        |           | Voltage reference                           |
| U7    | LM3914        |        |           |                                             |
| U8    | LED_BAR_ARRAY |        |           | LED bar array                               |
| U9    | CY7C68013-CSP |        |           |                                             |
| U10   | ADP3303-3.3   |        |           |                                             |
| VOUTA | TESTPOINT     |        |           | Red testpoint                               |
| VOUTB | TESTPOINT     |        |           | Red testpoint                               |
| VOUTC | TESTPOINT     |        |           | Red testpoint                               |
| VOUTD | TESTPOINT     |        |           | Red testpoint                               |
| Y1    | XTAL-CM309S   | 24 MHz |           | Plastic SMD crystal                         |

#### **ORDERING GUIDE**

| Model          | Description      |  |
|----------------|------------------|--|
| EVAL-ADT7316EB | Evaluation Board |  |

#### **ESD CAUTION**

ESD (electrostatic discharge) sensitive device. Electrostatic charges as high as 4000 V readily accumulate on the human body and test equipment and can discharge without detection. Although this product features proprietary ESD protection circuitry, permanent damage may occur on devices subjected to high energy electrostatic discharges. Therefore, proper ESD precautions are recommended to avoid performance degradation or loss of functionality.

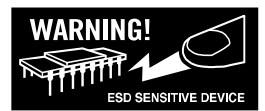

# NOTES

# NOTES

©2006 Analog Devices, Inc. All rights reserved. Trademarks and registered trademarks are the property of their respective owners. EB05886-0-1/06(A)

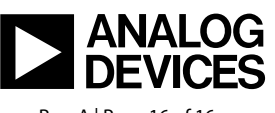

www.analog.com

Rev. A | Page 16 of 16